# **Fieldwork on Urban Expansion** and Sustainable Development of Kwu Tung: <u>(2) Manual for Data</u> <u>Collection with</u> **Collector for ArcGIS**

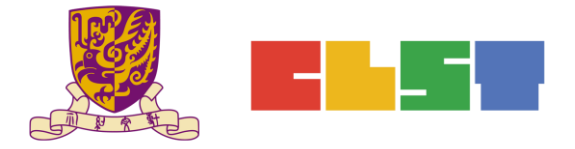

The Chinese University of Hong Kong Centre for Learning Sciences and Technologies

## A. Open "Esri Collector for ArcGIS" app in the mobile device to record the information collected in the fieldwork

1. Open *Esri Collector for ArcGIS* app.

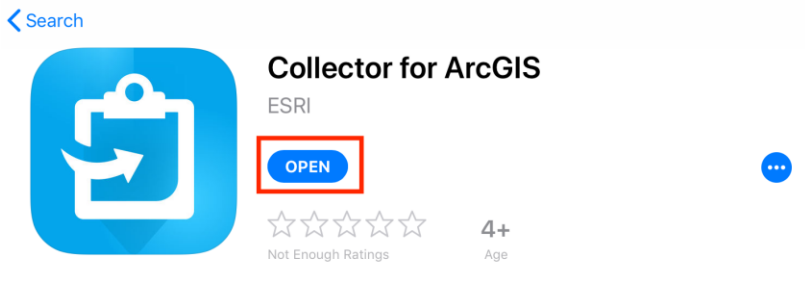

2. Log in to the app.

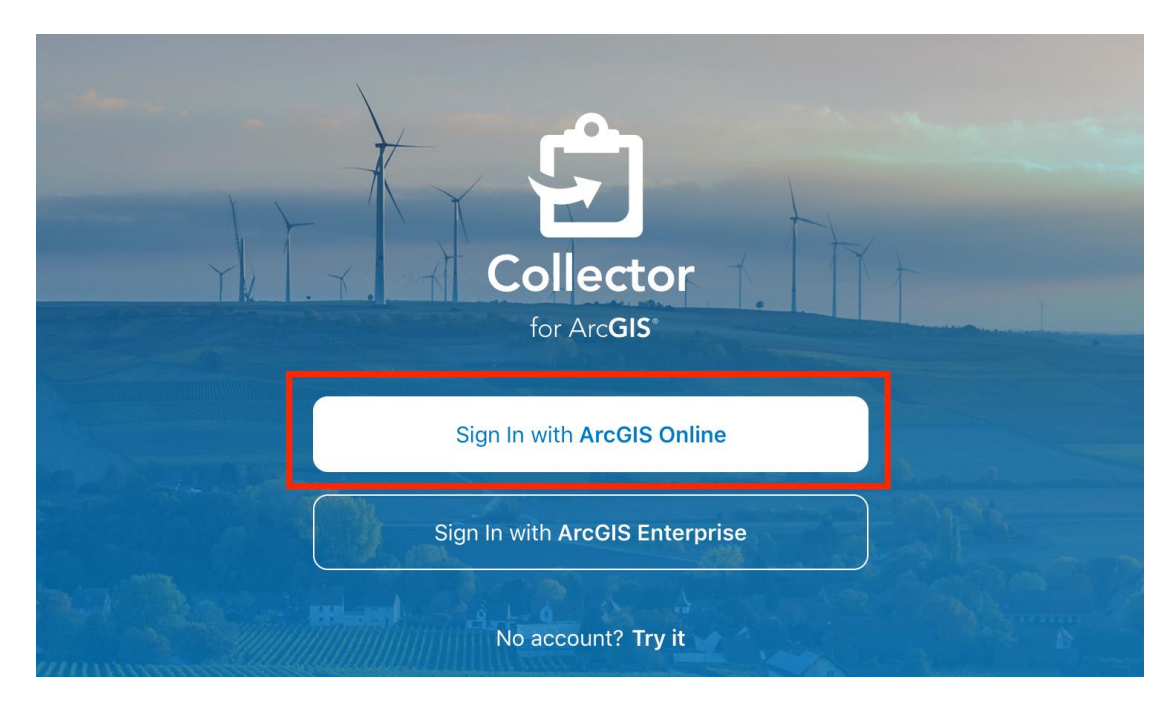

- 3. Two ways to record polygons :
  - A) Drawn by users
  - B) Drawn automatically by the app according to the distance the user moves

Press the icon (()) on the top left-hand corner to change settings.

|    | t                                                    | 也圖 | Q. 搜尋 |
|----|------------------------------------------------------|----|-------|
| 目前 |                                                      |    |       |
|    | <b>古洞的城市擴張實地考察</b><br>_ChanTaiMan2 ***<br>2019年6月11日 |    |       |

#### Choose Streaming.

| COLLECTION    |                    |     |
|---------------|--------------------|-----|
| Accuracy      | 30 ft >            |     |
| GPS Averaging | Off >              | ••• |
| Streaming     | Distance 10 ft $>$ |     |
| Photo Size    | Large >            |     |
| Related Types | Filtered >         | ••• |
|               |                    |     |

Choose *Distance*. (While streaming, the app will automatically draw a polygon according to the walking distance.)

Then, set how often to collect a new point while streaming (e.g. 10 feet)

| aps                                                                                                    | Profile                           | Streaming            |    |
|----------------------------------------------------------------------------------------------------|-----------------------------------|----------------------|----|
| and a second and a second a second a second a second a second a second a second a second a second a second a se<br>Second a second a second |                                   |                      |    |
|                                                                                                    | Time                              |                      |    |
| and the second second second second second second second second second second second second second second second                                                                                                    | Distance                          |                      | ~  |
| Sangtan<br>Sangtan<br>Sangtan<br>Masa<br>Masa<br>HangKeg                                                                                                    |                                   |                      |    |
| 11900                                                                                                    | Distance (feet)                   |                      | 10 |
| angan ( )<br>Sana                                                                                                    | Set how often to collect a new po | int while streaming. |    |

4. Choose "古洞城市擴張實地考察圖層\_ChanTaiMan2"

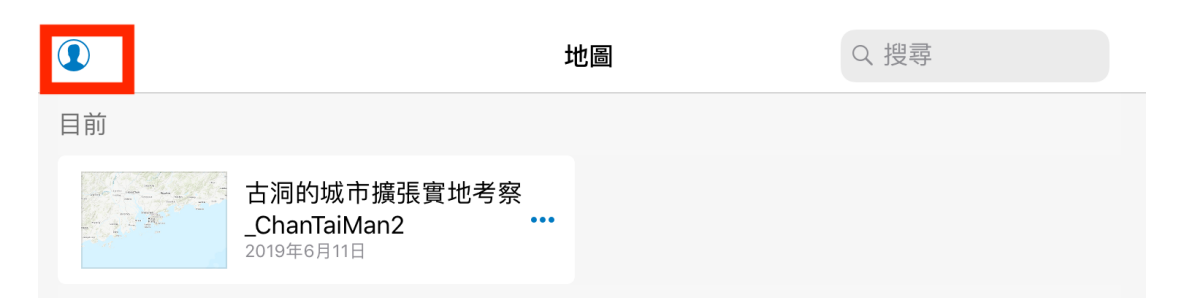

5. Click the *Add (+)* button to add a point on the map.

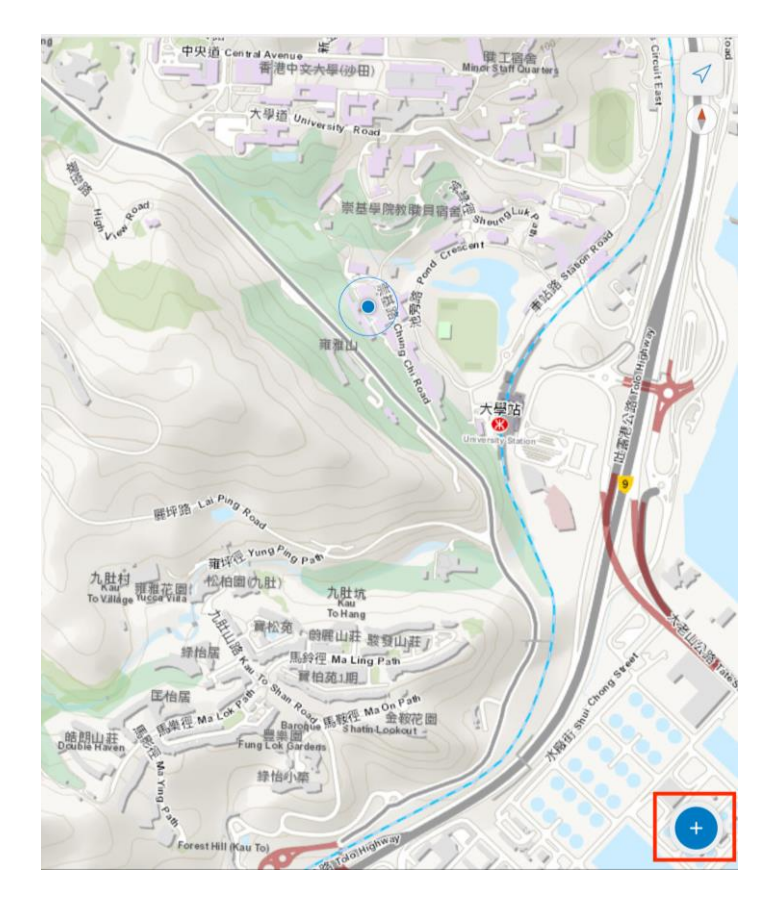

- 6. Click "LANDUSE\_POLYGONS", and then select *New Feature*, and drag it to the selected location.
  - 中学学習の中学生
    中学学習の中学生

    中学学習の中学生
    中学学習の中学生

    中学学習の中学生
    中学学習の中学生

    中学学習の中学生
    中学学習の中学生

    中学学習の中学生
    中学学習の中学生

    中学学習の中学生
    中学学習の中学生

    中学学習の中学生
    中学学者

    中学学習の中学生
    中学学者

    中学学者
    中学学者

    中学学者
    中学学者

    中学学者
    中学学者

    中学学者
    中学学者

    中学学者
    中学学者

    中学学者
    中学学者

    中学学者
    中学学者

    中学学者
    中学学者

    中学学者
    中学学者

    中学学者
    中学学者

    中学学者
    中学学者

    中学学者
    中学学者

    中学学者
    中学学者

    中学学者
    中学学者

    中学者
    中学学者

    中学学者
    中学学者

    中学者
    中学学者

    中学者
    中学学者

    中学者
    中学学者

    中学者
    中学学者

    中学者
    中学学者

    中学者
    中学学者

    中学者
    中学学者

    中学者
    中学学者

    中学者
    中学学者

    中学者
    中
  - 6.1.1. Method 1 : Polygons drawn by users

6.1.2. Click *Add Point* to draw a polygon.

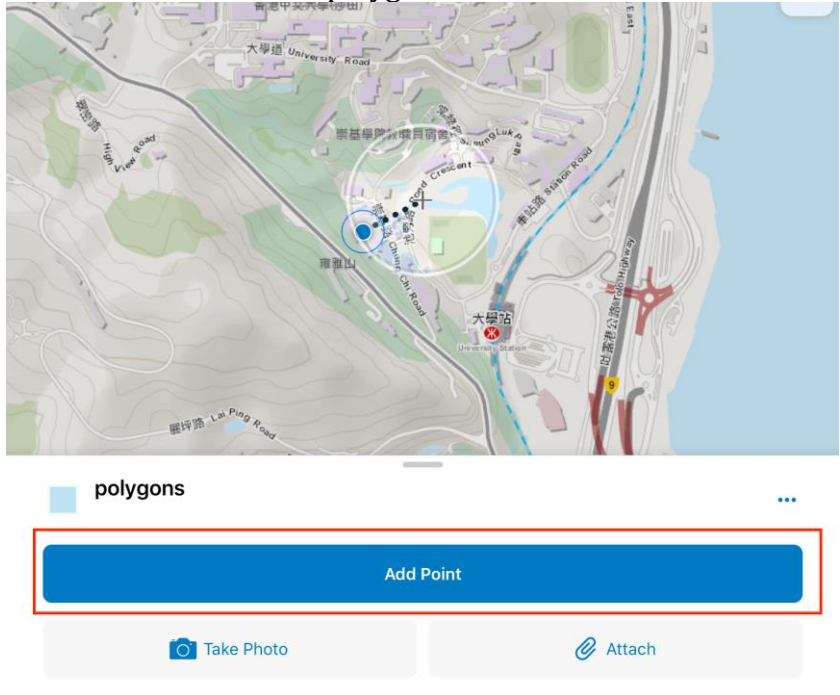

6.1.3. After drawing a polygon, click *Landuse* and input the land use of the selected area. For examples, "Crop\_pineapple", "Crop\_apple", or others. (Notes: The areas with the same land use types should use the same name.)

| Sino<br>Building                                                                                                    | ~                                                              |
|----------------------------------------------------------------------------------------------------|----------------------------------------------------------------|
| 李冠吞堂<br>LiKoon<br>Chun Hall<br>中<br>日<br>日<br>日<br>日<br>日<br>日<br>日<br>日<br>日<br>日<br>日<br>日<br>日<br>日<br>日<br>日<br>日<br>日 | 國本指<br>Ho Tim<br>Building<br>王福元樓<br>Wong Foo Yuan<br>Building |
| landuse_polygons<br>929.9 ft <sup>2</sup>                                                                                  |                                                                |
| Ado                                                                                                    | d Point                                                        |
| Take Photo                                                                                                    | Attach                                                         |
| Landuse                                                                                                    |                                                                |
|                                                                                                    |                                                                |
| Cancel Co                                                                                                    | ollect Submit                                                  |
| landuse_polygons                                                                                                    |                                                                |
| Take Photo                                                                                                    | Ø Attach                                                       |
| Landuse<br>Crop pineapple                                                                                                  | 14/256                                                         |

#### 6.1.4. Repeat the above steps to record different land uses.

|                  |   | Cancel            | Collec  | t        | Submit |
|------------------|---|-------------------|---------|----------|--------|
| <b>雍雅山</b>       | A | landuse_polyg     | gons    |          |        |
|                  |   | <b>[</b> ]        | e Photo | 🖉 Attach |        |
| landuse_polygons |   | Landuse<br>Tomato |         |          | 6/256  |
| Add Point        |   |                   |         |          |        |

Proprietary – Copyright of Esri China (HK)

6

For the purpose of non-profit educational establishment organized by CLST CUHK

6.2.1 Method 2: Drawn automatically by the app according to the distance the user moves

6.2.2 Choose polygons.

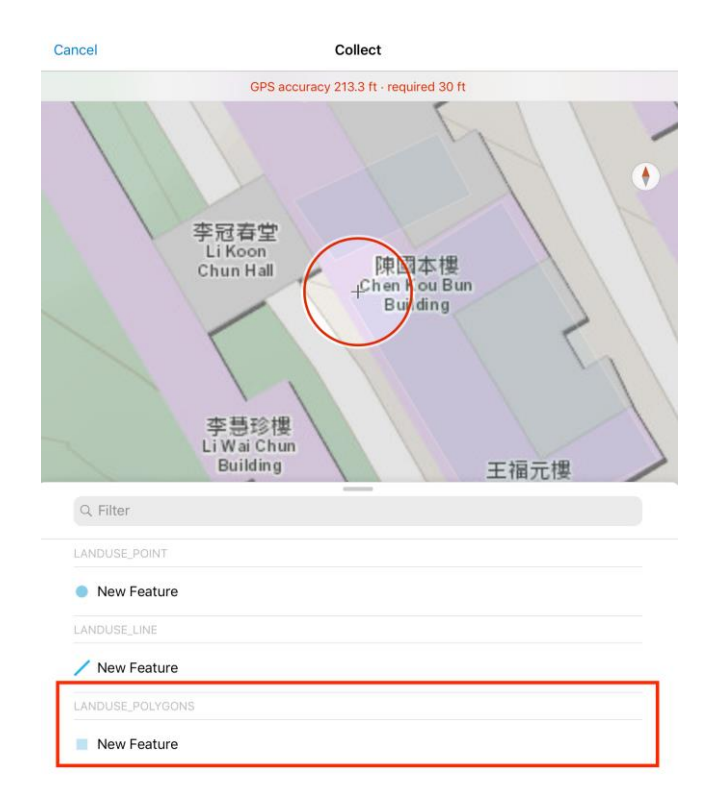

6.2.3. Click *Add Points* to record the current location.

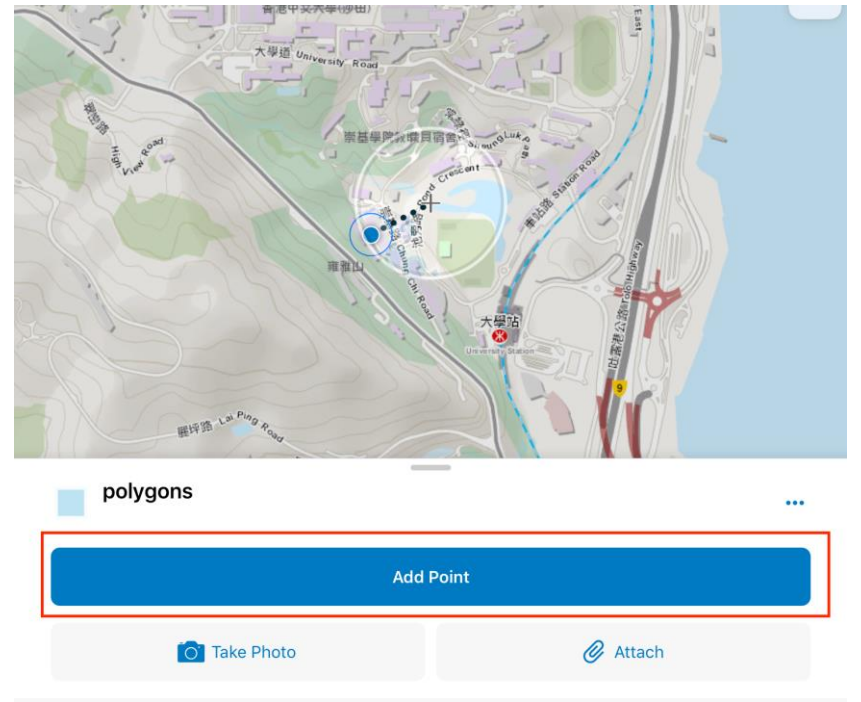

China (III

7

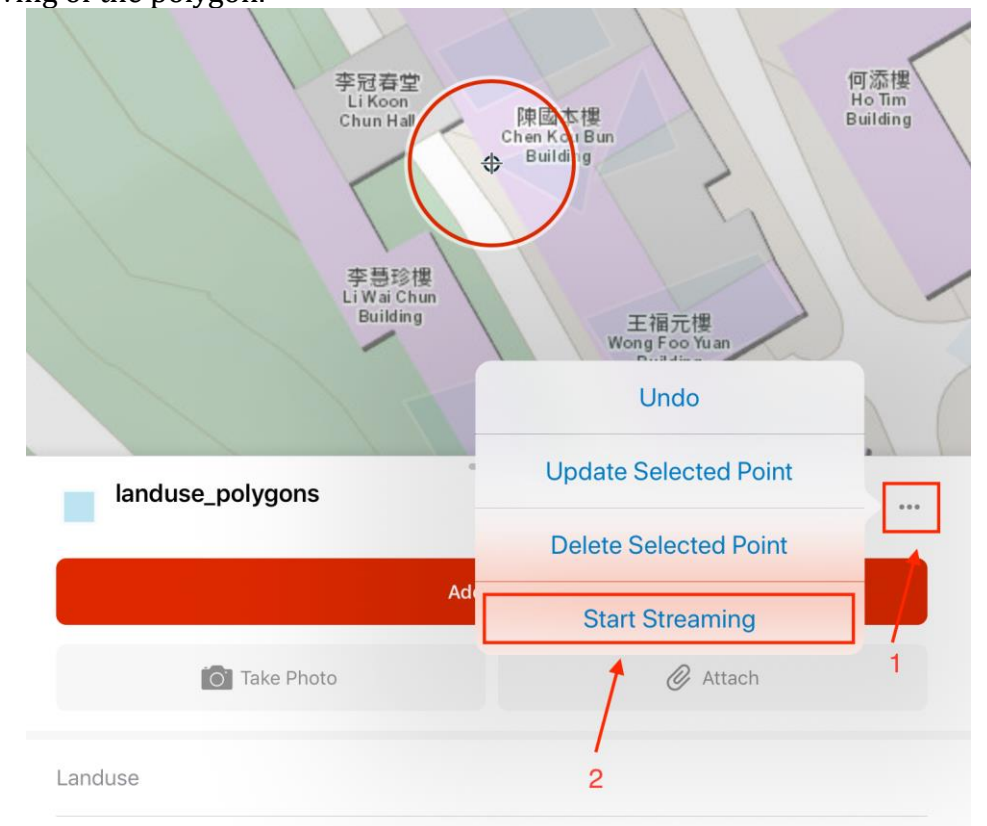

If *Streaming* is shown on the interface, it means the app is collecting the current GPS location.

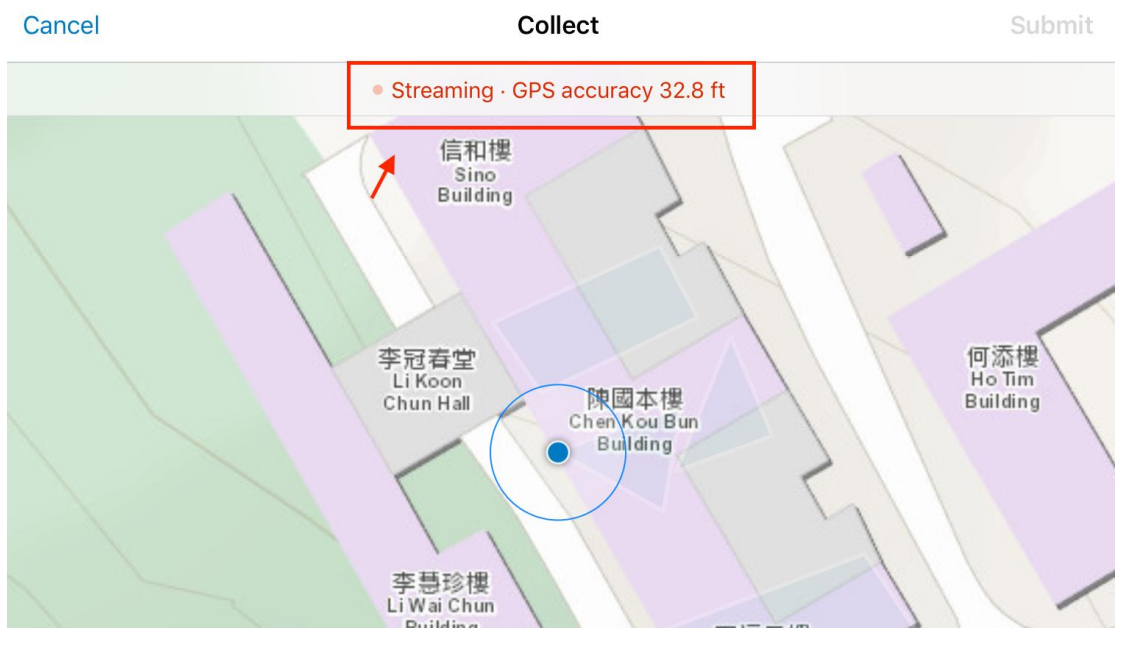

If *Point Not Collected* is shown on the interface, it means that the app cannot detect the current GPS location. Under this condition, users are recommended to draw the polygons manually, or check if the GPS is on.

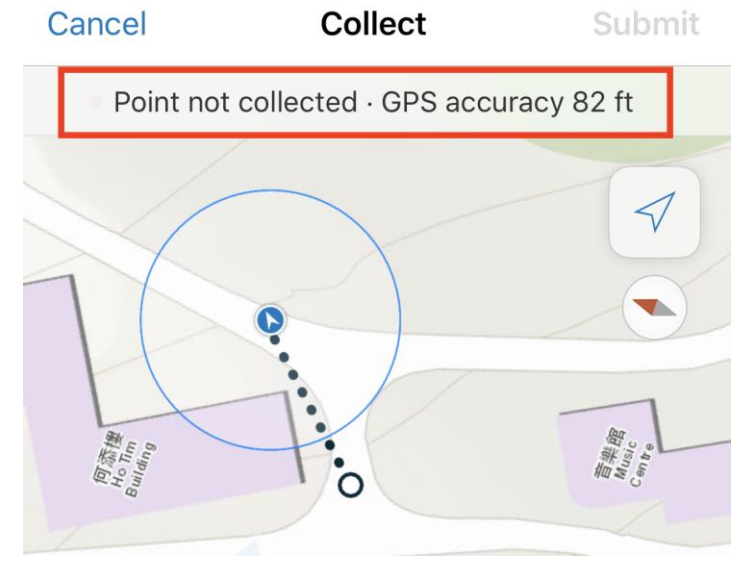

6.2.5. After drawing the polygons, click *Landuse* to record the land uses of the selected areas, such as, "Crop\_pineapple", "Crop\_apple", or others. Then, click *Stop Streaming*.

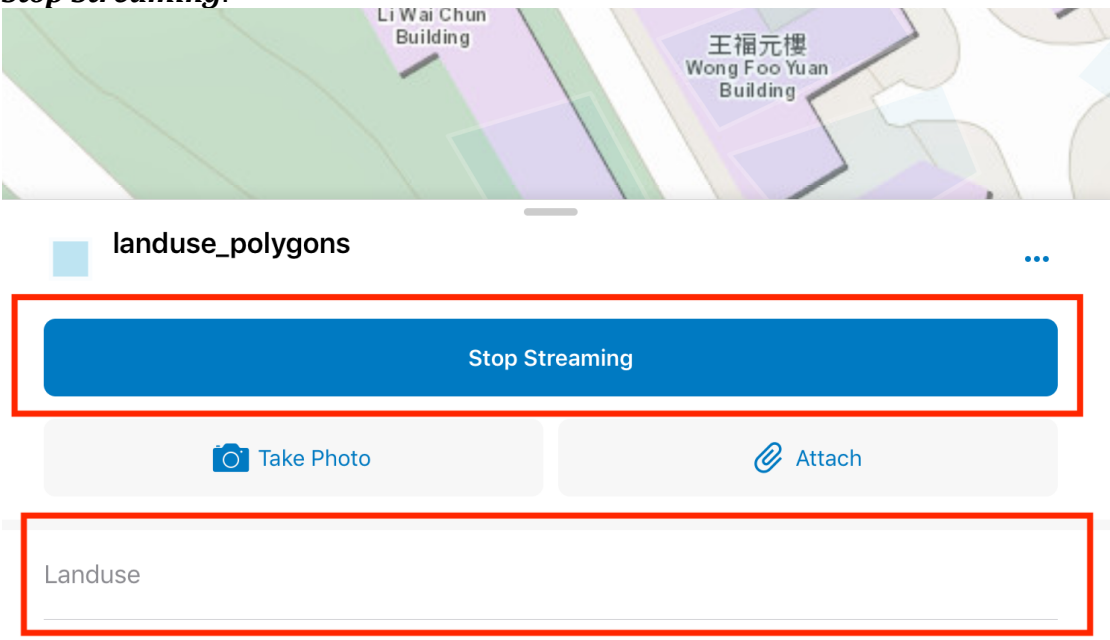

- 何添樓 Ho Tim 李冠春堂 Li Koon Chun Hall 陳國本村 Chen Koge Building Bu 4 李慧珍樓 Li Wai Chun Building 王福元樓 Wong Foo Yuan Building **Photo Library** landuse\_polygons **Record Video** 929.9 ft<sup>2</sup> **Record Audio** Add Po Take Photo 🖉 Attach Landuse
- 7. Click *Take Photo* or *Attach* to insert additional information.

8. Click *Submit* at the top right corner.

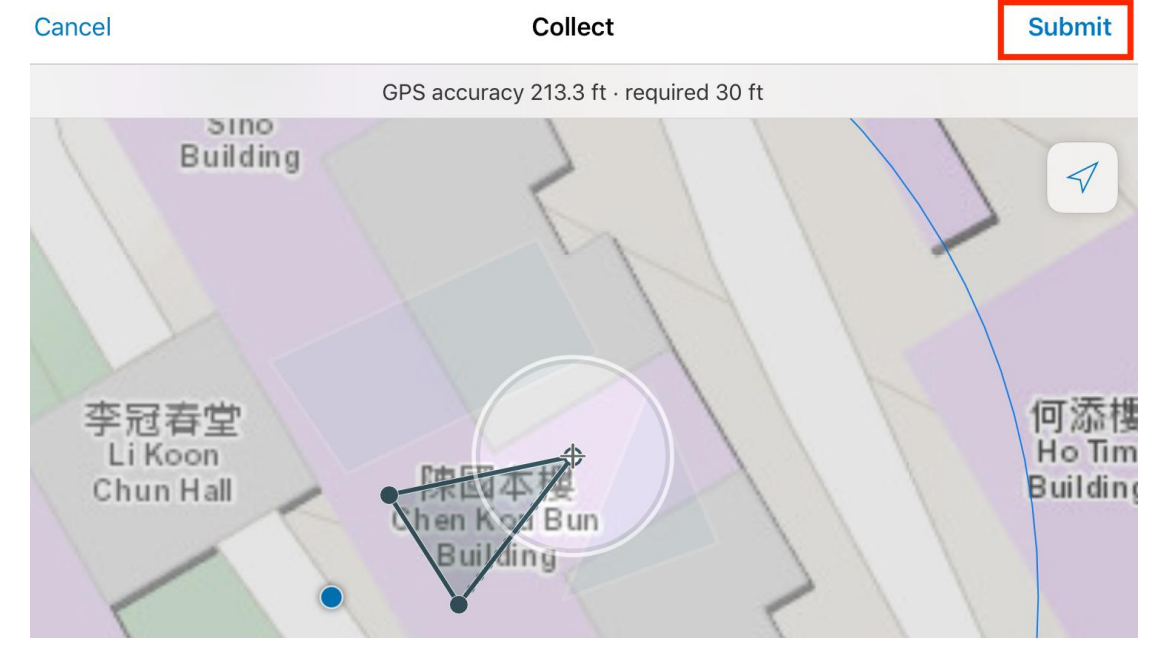

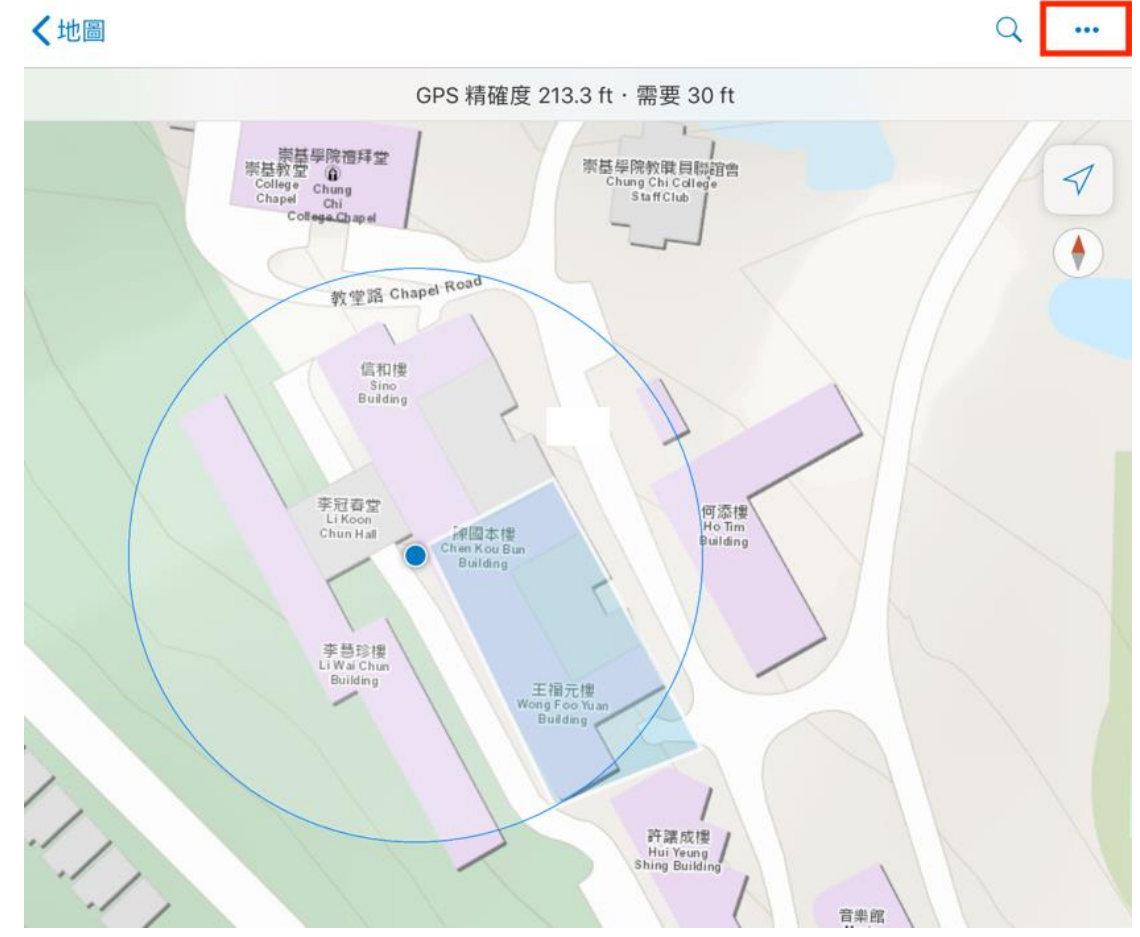

9. Click this icon ( \*\*\* ) on the top right corner to measure the distance.

#### 10. Choose *Measure*.

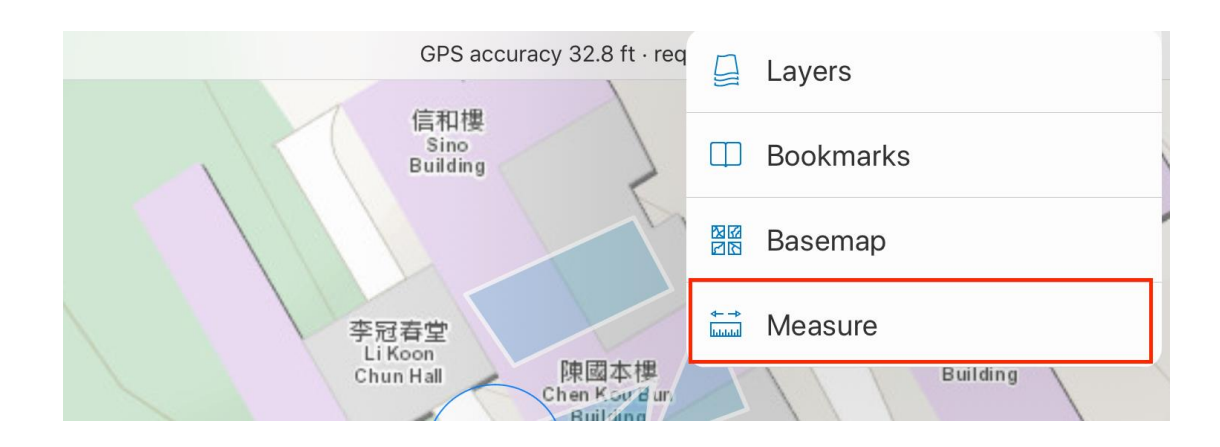

| 11. |     | Click this icon to measure dis                        | stance.                |           |                    |   |      |
|-----|-----|-------------------------------------------------------|------------------------|-----------|--------------------|---|------|
|     |     | Click this icon to measure are                        | ea.                    |           |                    |   |      |
|     |     | 0 Meters                                              | (                      | °<br>L.O. | $\smile$           |   | Done |
|     |     | Units                                                 | 30 ft                  |           |                    |   |      |
|     |     |                                                       |                        | 1         |                    |   | 1    |
|     | 1// | Feet                                                  |                        | 2         |                    |   |      |
|     |     | Yards                                                 |                        | -         |                    |   | /    |
|     |     | Miles                                                 | 11                     |           | 何添樓                |   |      |
|     |     | Meters 🗸                                              |                        |           | Ho Tim<br>Building | / |      |
|     |     | Kilometers                                            | 2                      |           |                    |   |      |
|     |     | Nautical Miles                                        | 1                      | //        |                    |   | >    |
|     |     | テポジョン<br>Li Wai Chun<br>Building 王福<br>Wong F<br>Buil | 元樓<br>oo Yuan<br>Iding | 1         |                    | - | 4    |

### 12. Choose the location for distance measurement.

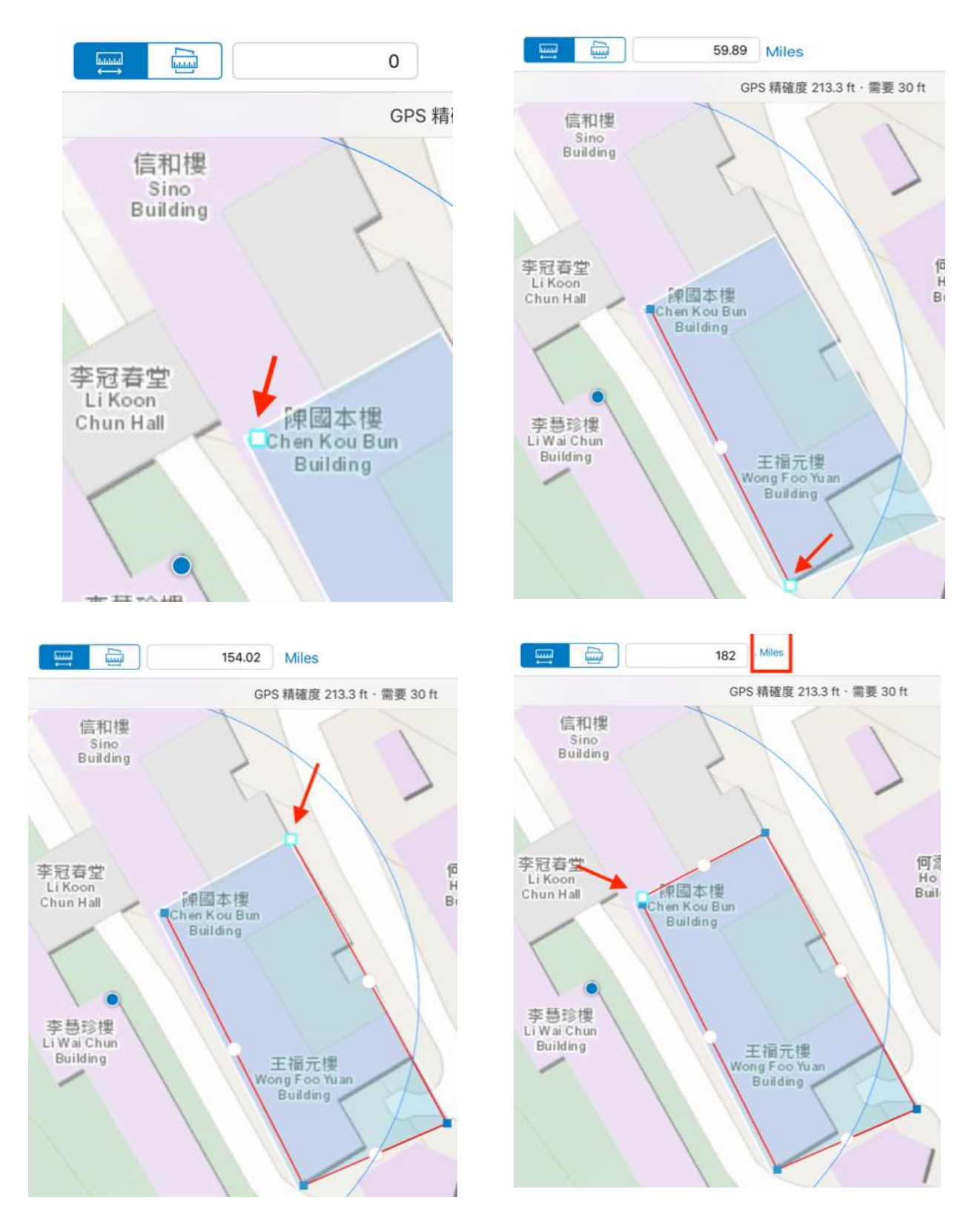

13. Area Measurement

Click this icon for area measurement.

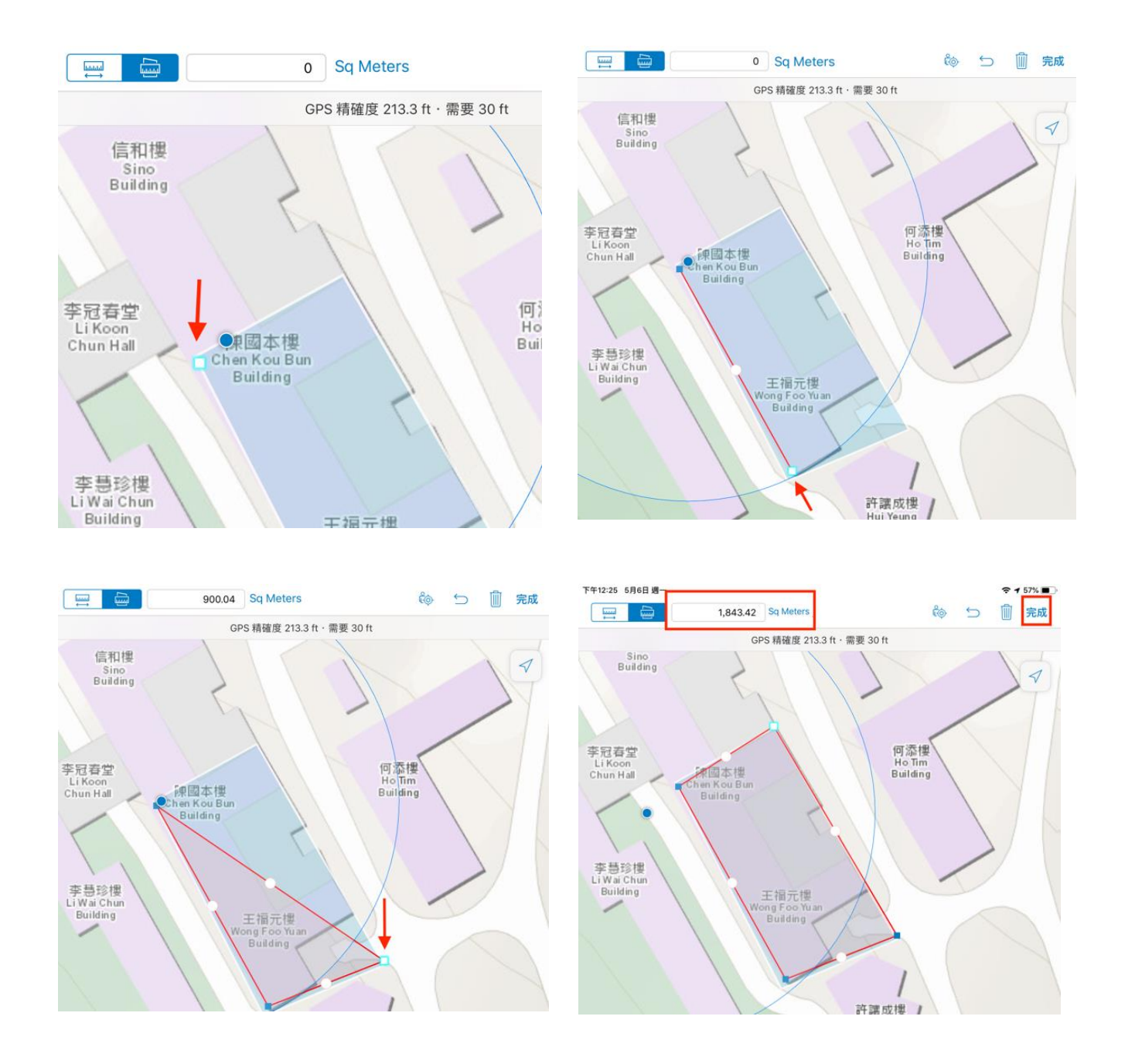

14. Recorded land use in Collector is shown below.

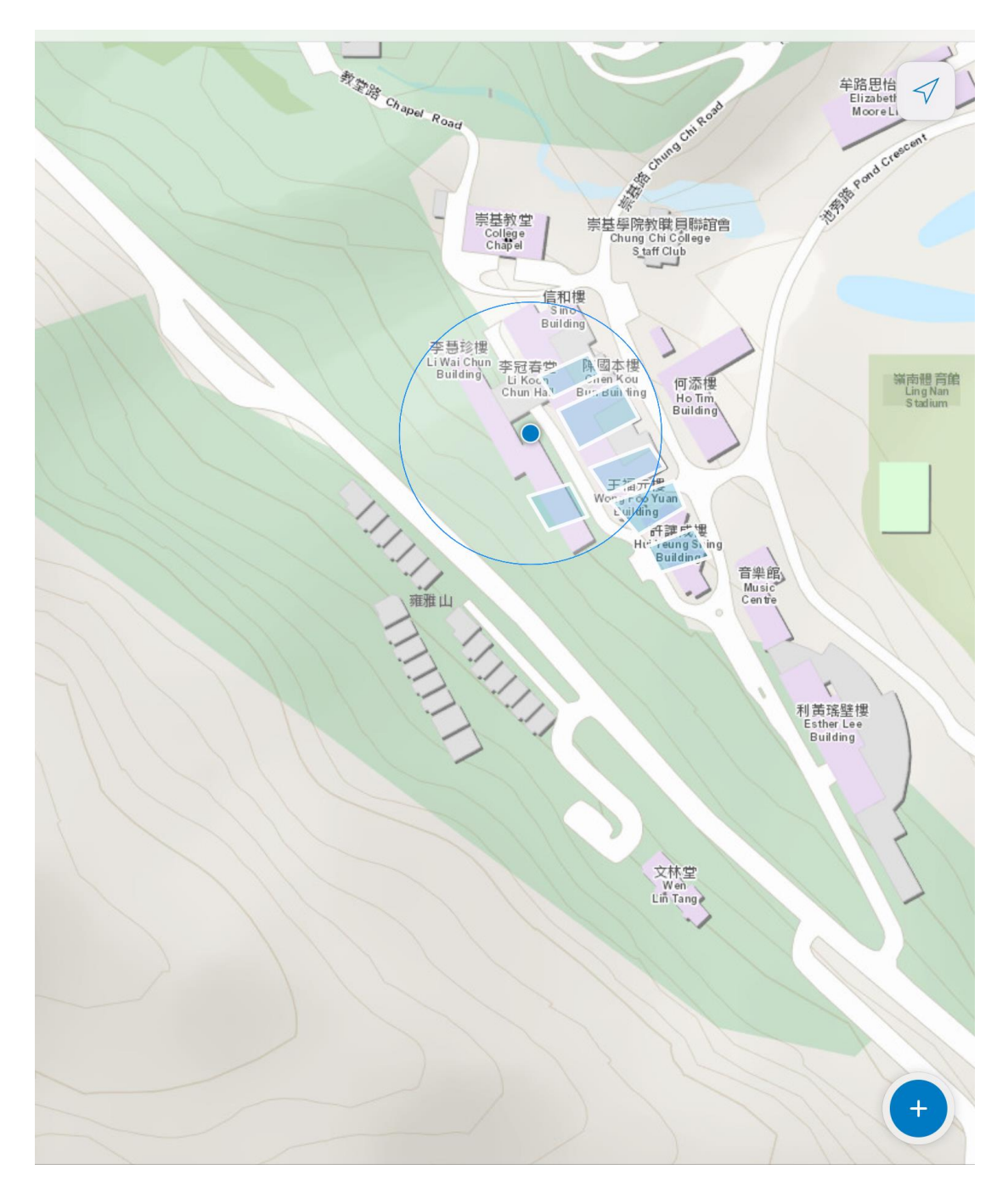